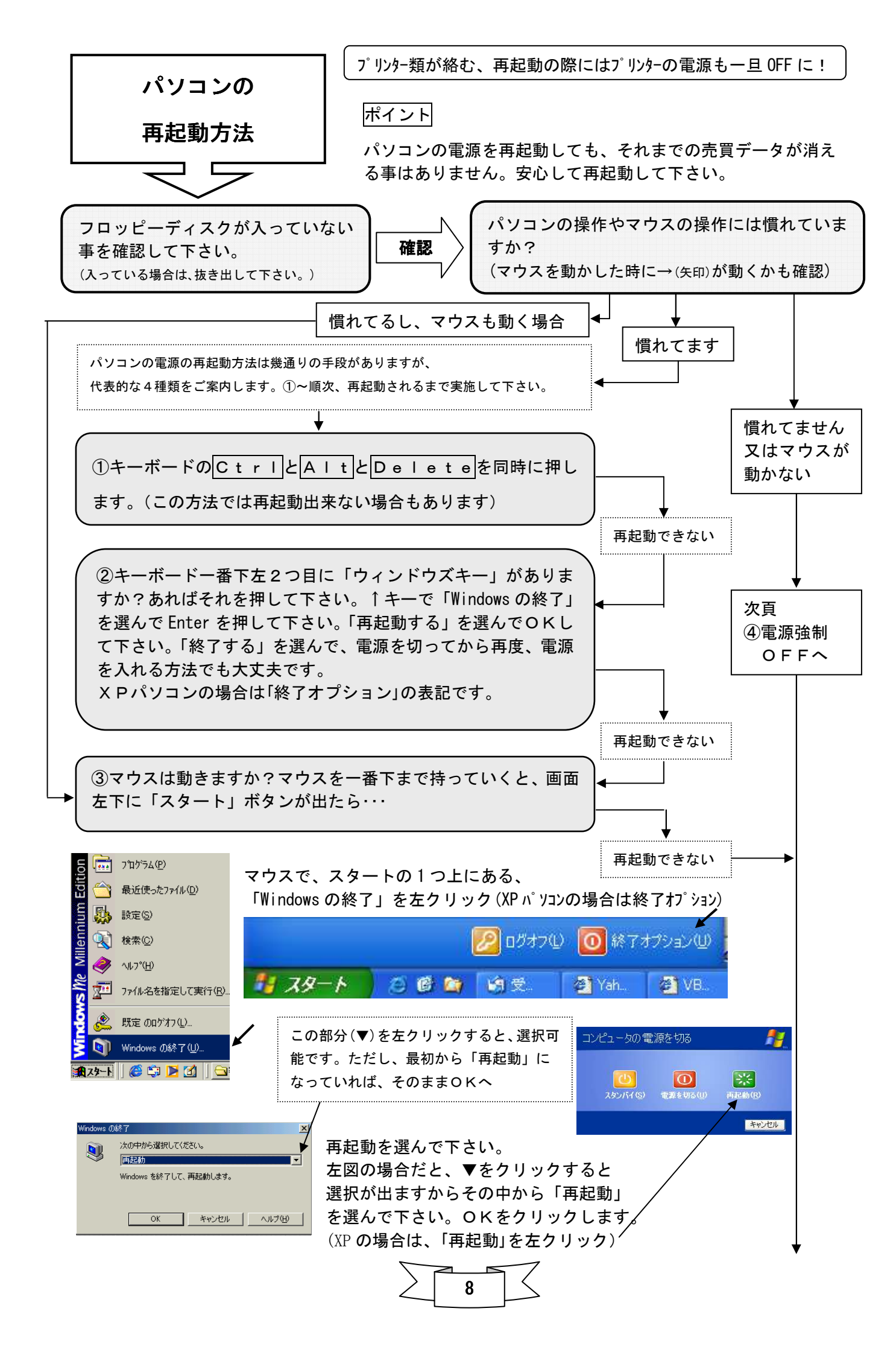

## ④強制電源OFF方法

パソコン本体の「電源ボタン」を、<u>10秒以上</u>、ディスプレイ画面 が黒くなる(電源が切れたことの確認)まで、<u>押し続けて下さい。</u>

7

(又は、パソコンの電源コンセントの抜き差しをして下さい) 短く「電源ボタン」を押しただけだと画面は黒くなっても「スタンバイ」状態で 再起動とは違いますので注意して下さい。

強制的に電源を切っても、壊れる様な事はありませんから安心して下さい。

## 再度、パソコンの電源を入れて下さい。

場合によっては、「スキャンディスク」という操作をパソコンが自動で行う場合もありますが、ほかっておけば大丈夫です。

## パソコンの一般的注意事項の確認

- ・パソコンのフリーズ(停止)が頻度よくある場合、デフラグの実施をお薦めします。
  (スタートープログラム-アクセサリーーシステムツールーデフラグ)
  デフラグとは、ハードディスク内の整理整頓です。
- ・全体的にパソコンの不調を感じる時には、早めに連絡をお願いします。
- ウィンドウズが起動しない場合や電源が入らない場合、コンセント、マウス、キーボード、
  LAN等、パソコンから 全てコード類を抜いた上で10分以上放置して、再度、コード類を
  繋げて起動して下さい。
- ・完全にパソコンの故障(ウィンドウズが起動しない)になると、対処に数日間掛かってしまい ます。
- ・「ちけっと番頭」ご利用のパソコンでは、エクセル・ワード等、他のソフトの同時起動はお薦め 出来ません。
- ・親レジ、子レジがある場合、親レジの電源が入っていないと(ちけっと番頭が起動していなくても 構いません)子レジは使えません。親レジの再起同時は子レジ使用にご注意下さい。 尚、親レジ、子レジの接続に関するトラブルについては、6(3)頁を参考に全てのパソコンの再起動を。
- ・パソコンの電源を切り忘れると、ちけっと番頭の日付が変わりません(前日のまま)清算が出来 ない等のトラブルが発生しますので、ご注意下さい。(再起動で解決します)
- ・起動時に「デスクトップの修復」の画面現れたら、画面中央上部のデスクトップの修復部分を 左クリックして下さい。

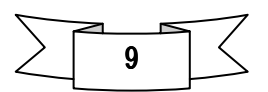